## Tutorial Distribuição de Chip

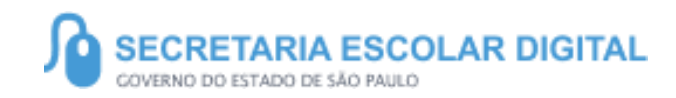

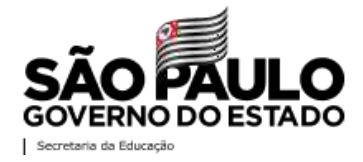

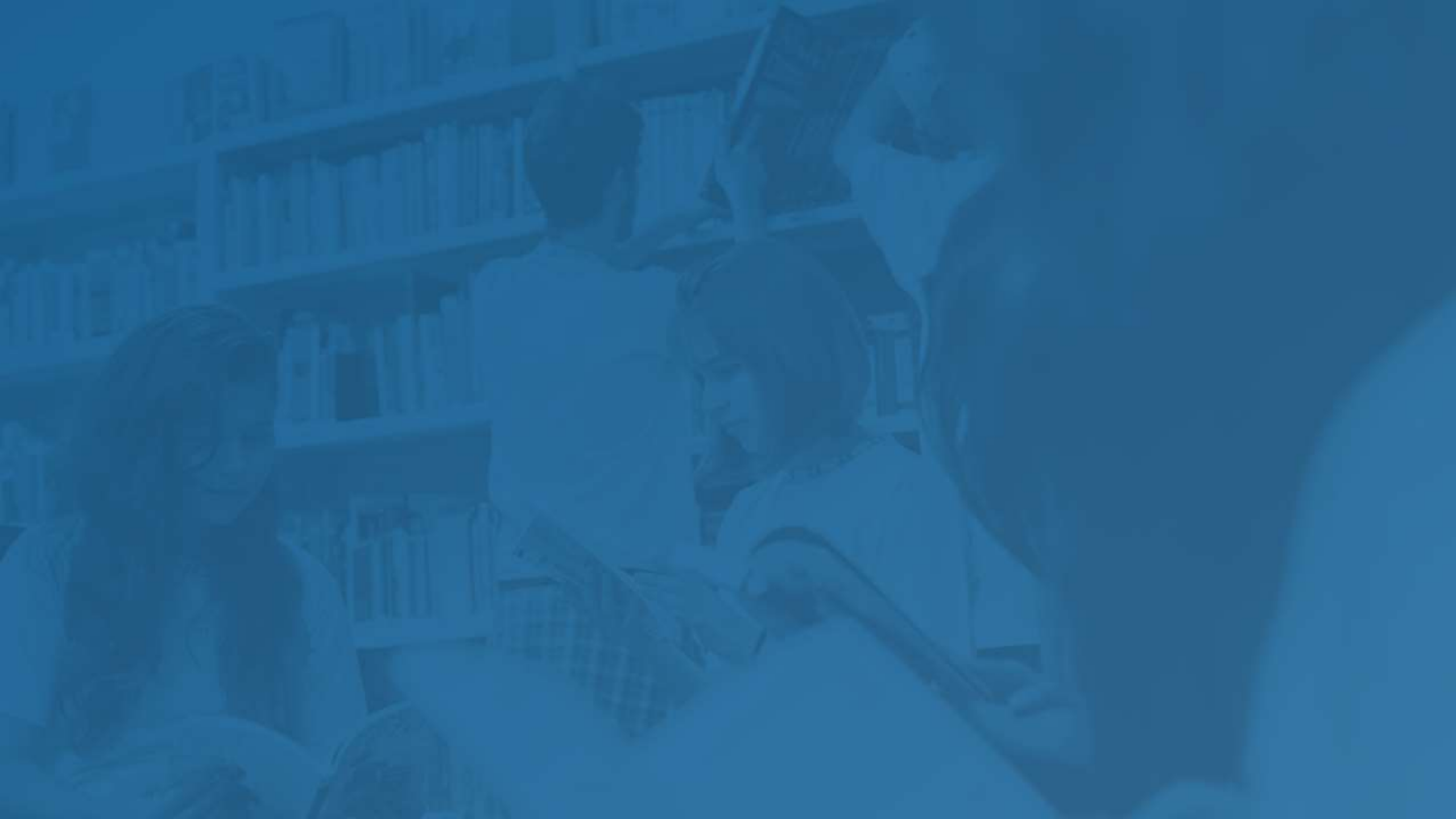

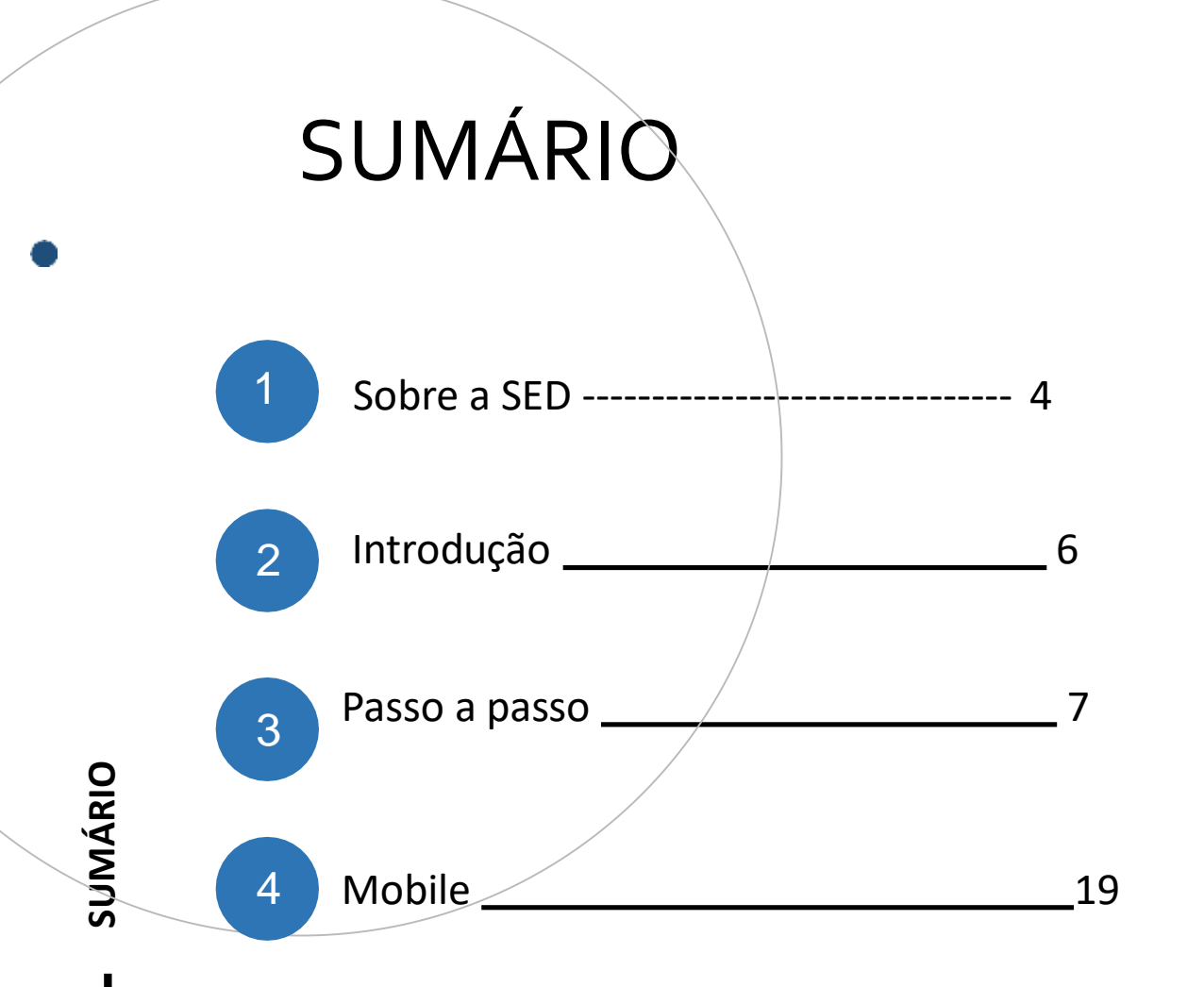

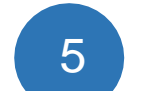

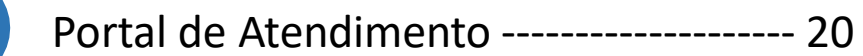

#### **SOBRE** A SED

A Plataforma SED foi criada em 2014 e instituída oficialmente em 2016 através da Resolução SE 36 de 25 -05 -2016.

Hoje a plataforma SED é utilizada pelas redes: estadual, municipal e privada em todo o Estado de São Paulo e possui interface com os aplicativos Diário de Classe, Leitor Resposta e Minha Escola SP disponíveis na loja de aplicativos para dispositivos com sistema operacional *android*.

A SED é personalizada para cada tipo de usuário. Para os pais e responsáveis dos estudantes, por exemplo, estão disponíveis as notas e faltas do estudante. Já os alunos podem solicitar a carteirinha, criar suas contas de e -mail e emitir documentos escolares.

Além do site <u>https://sed.educacao.sp.gov.br</u>, a SED também pode ser acessada sem o consumo de dados móveis por meio do aplicativo "Secretaria Escolar Digital" também disponível na loja de aplicativos para dispositivos com sistema operacional android.

# 5 Distribuição de Chip https://sed.educacao.sp.gov.br 2

## INTRODUÇÃO

Neste material você irá aprender como Distribuir os chips disponíveis em sua Unidade Escolar para os docentes e profissionais da educação.

Os perfis que possuem acesso são:

- Diretor de Escola
- Vice-Diretor de Escola
- GOE

#### SECRETARIA DA EDUCAÇÃO DO ESTADO DE SÃO PAULO Secretaria Escolar Digital

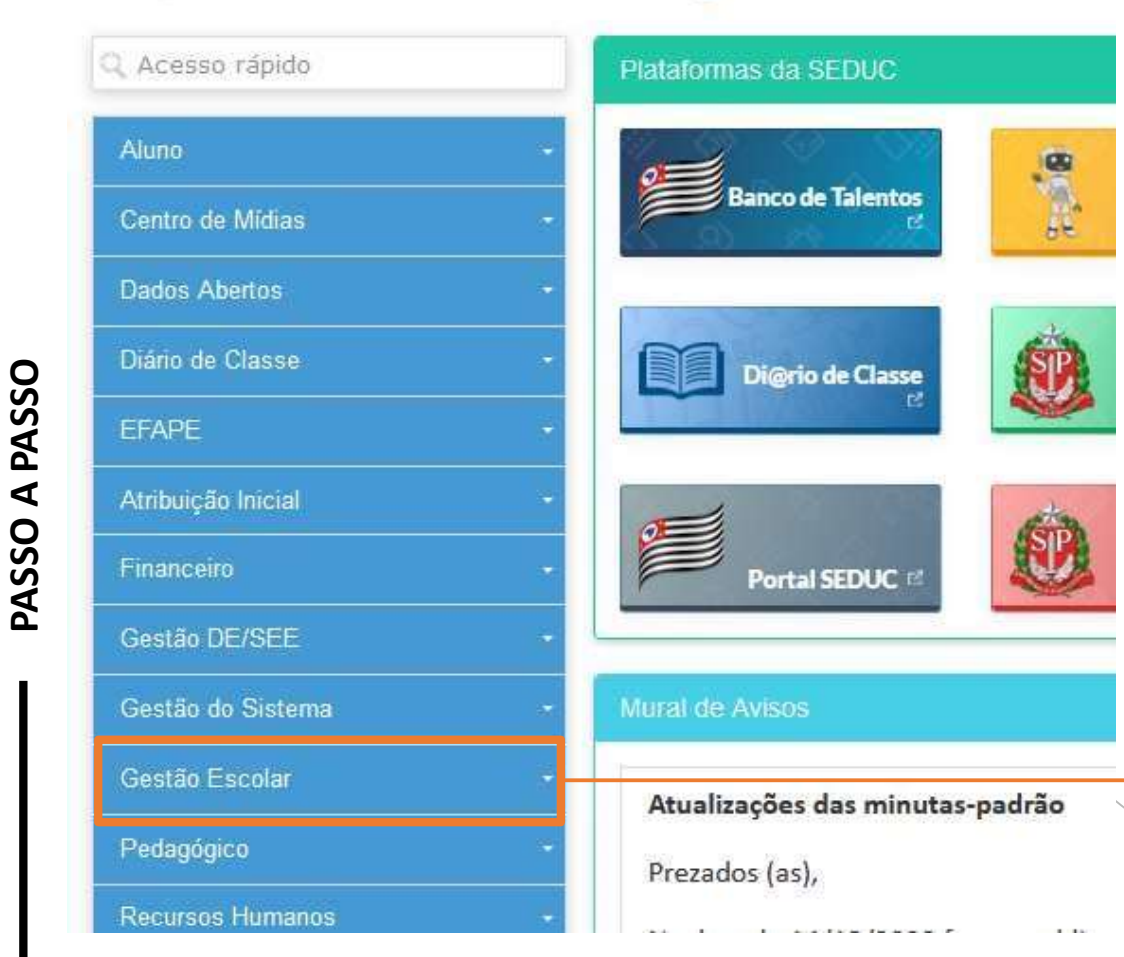

• Clique em Gestão Escolar.

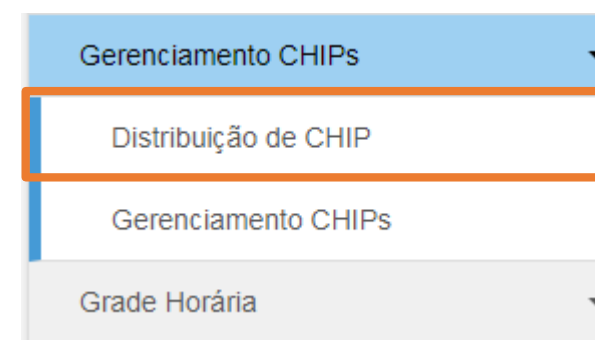

 Selecione Distribuição de CHIP.

PASSO A PASSO

| Ano:            | 2021 -                     |                    | feita Distribuição, depois |
|-----------------|----------------------------|--------------------|----------------------------|
| Rede de Ensino: | ESTADUAL - SE ·            |                    | clique om "Posquisar"      |
| Diretoria:      | NORTE 2 ·                  |                    | clique em resquisar.       |
| Municipio:      | SAO BAULO -                |                    |                            |
| Escola:         | ANGELO BORTOLO -           |                    |                            |
| Tipo de Chip:   | Profissional da educação 📼 |                    |                            |
| Tipo de Ensino: | Selectone -                |                    |                            |
| Turma:          | •                          |                    |                            |
|                 |                            | Q Pesquisar Limpar |                            |
|                 |                            |                    |                            |
|                 |                            |                    |                            |
|                 |                            |                    |                            |
|                 |                            |                    |                            |

#### Público-Alvo

|                              |                  |             |                  |     | Escolher ( | Colunas    | 🖨 Imprimir | Gerar Exc | el 🕒 G       | erar PDF |
|------------------------------|------------------|-------------|------------------|-----|------------|------------|------------|-----------|--------------|----------|
| Mostrar 10 🔻 registros       |                  |             |                  |     |            |            |            | Filtro    |              |          |
| Nome J≟ CPF ↓† Email ↓†      | Data Retirada ↓↑ | Status ↓†   | Remover          | 11  | Situação   | <b>ب</b> ا | Aprovação  | lt I      | ncluir Chips | ; I      |
|                              |                  | Nenhum regi | stro encontrado! |     |            |            |            |           |              |          |
| Nada para mostrar            |                  |             |                  |     |            |            |            |           | Anterior     | Seguinte |
| Após clicar em "Pes<br>Chip. | quisar", será    | apresent    | ado o            | "Pú | iblico-/   | ۹Ivo       | " para     | vinculai  | r um         |          |

#### Adesão ao Chip

#### Adesão ao Chip

| Eu,                            | cargo:                                | , RG                                 |
|--------------------------------|---------------------------------------|--------------------------------------|
| e CPF:                         | , declaro que tenho interesse em re   | ceber o chip de smartphone a se      |
| entregue pela Secretaria da    | Educação do Estado de São Paulo       | (SEDUC-SP), bem como possui          |
| equipamento tecnológico tipo   | smartphone em condições de uso. D     | eclaro, também, conhecer o inteirc   |
| teor da Resolução SEDUC nº 9   | 98, de 22 de dezembro de 2020, que au | toriza e regulamenta a utilização de |
| serviço móvel celular pelos s  | ervidores da Pasta. Responsabilizo-m  | e, ainda, pelo devido cumprimento    |
| das atividades previstas no ar | tigo 4º da Resolução citada.          |                                      |
|                                |                                       |                                      |

Aceito Não Aceito

- Para que o Servidor possa fazer parte do Público-Alvo será necessário que ele responda o Questionário disponível na SED.
- Em seu acesso a SED será apresentado este Questionário.
- Após responder "Aceito" o servidor irá compor o "Público-Alvo" ficando disponível para vincular um Chip.
- No caso de responder "Não Aceito" poderá alterar sua resposta, basta ir no menu Gestão Escolar e no submenu "Adesão Chip".

#### Público-Alvo

| H.                    |    |      |      |    |                   |           | Eacother Column | a Omerne      | ili Gener Excel | Center PD   |
|-----------------------|----|------|------|----|-------------------|-----------|-----------------|---------------|-----------------|-------------|
| natrar 10 - registros |    |      |      |    |                   |           |                 |               | Fitte           |             |
| Nor-                  | 11 | ov H | tent | Ŭ. | Data Nettrada 🛛 🕸 | Status II | Remover II      | Strangiles 11 | Aprenação IT    | Induir CHEF |
|                       |    |      |      |    |                   |           | 8               | Aprovado      |                 | +           |
|                       |    |      |      |    |                   |           |                 | Remoção       |                 |             |
|                       |    |      |      |    |                   |           |                 | Inclusão      |                 |             |

• Selecione: "+" para incluir o chip ao Servidor.

PASSO A PASSO

|             |                   |                       |               | i≣ E        | scolher Colunas | 🖨 Imprimir    | III Gerar Excel | Gerar PDF |
|-------------|-------------------|-----------------------|---------------|-------------|-----------------|---------------|-----------------|-----------|
| ar 10 💌     | registros         |                       |               |             |                 |               |                 |           |
| elecione 🖡  | Escola ↓†         | Código CHIP 🛛 🖡       | DDD ↓†        | Telefone ↓† | Operadora ↓↑    | Tipo Sinal ↓† | Tipo Chip       | )         |
|             | NORTE 2           | 000123                | 11            | 9999-1003   | VIVO            | 3G            | Profissional da | educação  |
|             | NORTE 2           | 0001234               | 11            | 9999-1004   | ТІМ             | 3G            | Profissional da | educação  |
| • So<br>• C | elecio<br>lique e | ne o Chij<br>em "Salv | o que<br>ar". | será v      | inculado        | ao Serv       | vidor;          | Salvar    |

16

#### Público-Alvo

| ×           |           |     |    |       |    |                     | Escol     | her Colunas | limprimir 🖨 |     | Gerar Excel |    | Gerar PDF       |
|-------------|-----------|-----|----|-------|----|---------------------|-----------|-------------|-------------|-----|-------------|----|-----------------|
| ostrar 10 💌 | registros |     |    |       |    |                     |           |             |             |     | Filtro      |    |                 |
| Nome        | u.        | CPF | 10 | Email | 11 | Dota II<br>Retirada | Status 41 | Remover     | Situação    | ij. | Aprovação   | Ш. | Incluir<br>CHEP |
|             | -         |     |    |       |    | 05/01/2021          | Refirado  |             | Anravad     | 2   |             | -  | ALL OF          |

PASSO A PASSO

 Depois de incluir o Chip o sistema preencherá com a data de entrega do Chip e o Status do Chip como "Retirado"

## Remoção de profissional do "Público – Alvo"

|         |      |        |       |      |                  | 1         | Elecollier Column | a Øinsenie | <b>Hi Gener Excel</b> | Center PD    |
|---------|------|--------|-------|------|------------------|-----------|-------------------|------------|-----------------------|--------------|
| rupates |      |        |       |      |                  |           |                   |            | Filte                 |              |
| Norme   | - 11 | <br>18 | Email | it . | Data Netroda 🛛 🕹 | Status II | Homovier II       | Stanjin II | Apresigilis IT        | Incluir CHIP |
|         |      |        |       |      |                  |           | 8                 | Aprovado   |                       | +            |
|         |      |        |       |      |                  |           |                   | Remoșilo   |                       |              |
|         |      |        |       |      |                  |           |                   | Inclusio   |                       |              |

 Para solicitar a "Remoção" de algum servidor do
 público-alvo, clique no ícone, e o sistema apresentará a seguinte tela:

 Para finalizar o procedimento de "Remoção" preencha o "Motivo da Exclusão", para que seja avaliado pelo Supervisor de Ensino.

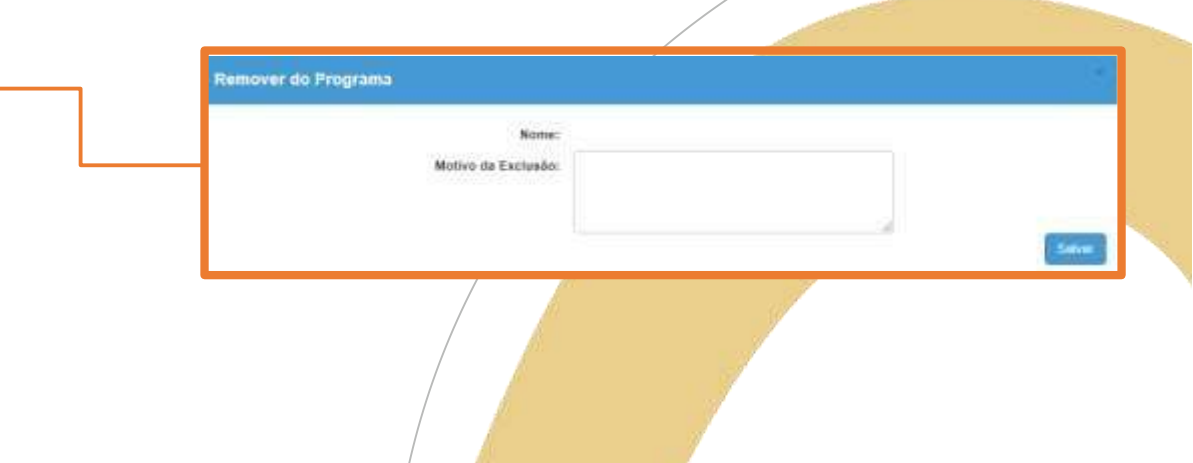

Dúblico Alvo

#### Remoção de profissional do "Público – Alvo"

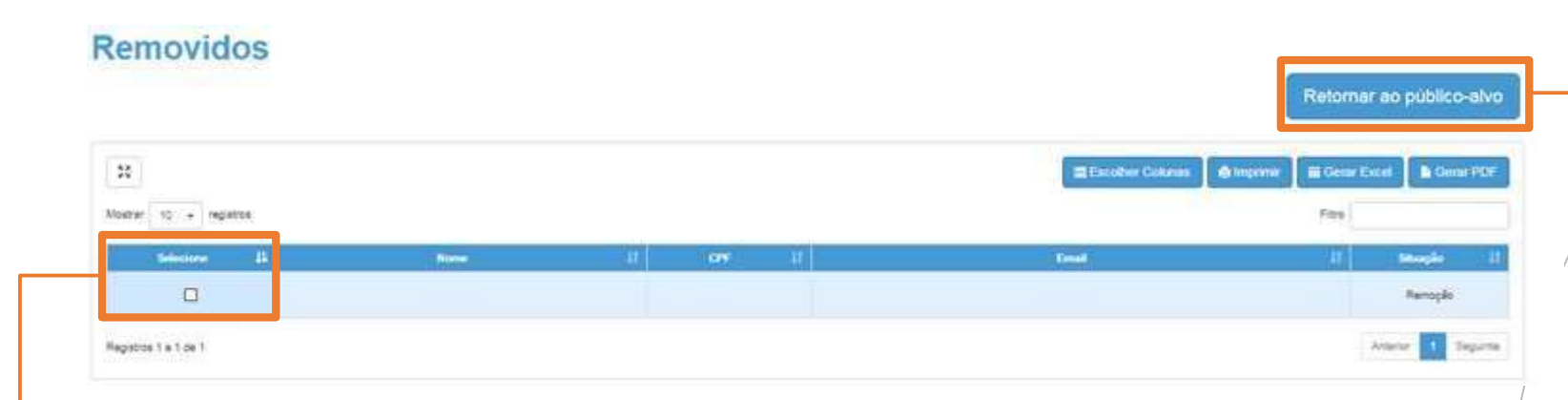

O Servidor irá compor uma lista de "Removidos", sendo possível incluir novamente o Servidor.

Para retornar ao público-alvo:

- Selecione o Servidor que deseja incluir novamente;
- E clique em "Retornar ao Público-Alvo".

Será aberto um campo de justificativa para preencher com o motivo do retorno ao Programa.

Público-Alvo

|    |      |         |               |                  |                                                               | Eleconer Column                                                                                                    | a d'imprene                                          | III Gener Excel                                                                                                    | Gener PD                                                                                                    |
|----|------|---------|---------------|------------------|---------------------------------------------------------------|----------------------------------------------------------------------------------------------------|------------------------------------------------------|----------------------------------------------------------------------------------------------------|----------------------------------------------------------------------------------------------------|
|    |      |         |               |                  |                                                               | _                                                                                                    |                                                      | Filte                                                                                                    |                                                                                                    |
| 44 | ov a | Ereal . | 11            | Data Netroda II  | Sizhin IT                                                     | Renover 12                                                                                                    | Stugie II                                            | Aprenação IT                                                                                                    | Inclusi CHEF                                                                                                    |
|    |      |         |               |                  |                                                               | 8                                                                                                    | Aprovado                                             |                                                                                                    | +                                                                                                    |
|    |      |         |               |                  |                                                               |                                                                                                    | Aeropão                                              |                                                                                                    |                                                                                                    |
|    |      |         |               |                  |                                                               |                                                                                                    | Inclusão                                             |                                                                                                    |                                                                                                    |
|    | в    | B ov II | B Cry II Dawn | 14 ov 11 that 11 | IA     CPV     I.I     Enset     I.I       I     Enset     II | 14 ore it town it then it the iterate it the iterate it to the iterate it to the iterate it to the iterate it to the iterate it to the iterate iterate | 14 Ov II Email II Dita heroda II Stata II Homever II | III     Data Neticada     II     Status     III       III     Data Neticada     II     Status     III       III     Data Neticada     II     Status     III       III     Data Neticada     III     Status     III       III     Data Neticada     III     Status     III       III     Data Neticada     III     Status     III       III     Data Neticada     III     Status     III       III     Data Neticada     III     Status     III | Itematical and the second second s |

17 12

- Assim, temos três situações no sistema:
- "Aprovado", está situação se dá após a resposta positiva do servidor no questionário.
- "Remoção", é apresentada quando tem intenção de remover o servidor do "Público-Alvo;
- "Inclusão", apresentada quando quer retornar o servidor ao "Público-Alvo".

#### Público-Alvo

| **                   |      |        |       |    |                 |          | Eacother Column | a dimperne  | III Gener Excel | Gener PDF       |
|----------------------|------|--------|-------|----|-----------------|----------|-----------------|-------------|-----------------|-----------------|
| oatrar 10 - repatros |      |        |       |    |                 |          |                 |             | Filte           |                 |
| Norme                | - 11 | <br>11 | Email | 11 | Data Netroda II | Sizes IT | Remover II      | Strangin II | Aprovação iT    | Incluir CHEP 31 |
|                      |      |        |       |    |                 |          | 8               | Aprovado    |                 | +               |
|                      |      |        |       |    |                 |          |                 | Remoșilo    |                 |                 |
|                      |      |        |       |    |                 |          |                 | Inclusão    |                 |                 |

 Quando a reinclusão do Servidor é aceita pelo Supervisor de Ensino, aparecerá o ícone "+" para incluir o chip ao Servidor.

#### Confirmação de recebimento

PASSO A PASSO

#### Gerenciamento CHIPs Diretoria Confirmação de Recebimento Escola: CHIP Nome CPF ld do Chip: 89550312000213571780 TIM Operadora: Confirmo Não Corresponde Quando um professor ou profissional da educação tem um chip vinculado ao seu CPF, deve verificar e confirmar o código Id e a operadora do chip. Se as informações não estiverem corretas, deve selecionar "Não Corresponde".

Confirmação do Recebimento de Chips

15

## Confirmação de recebimento

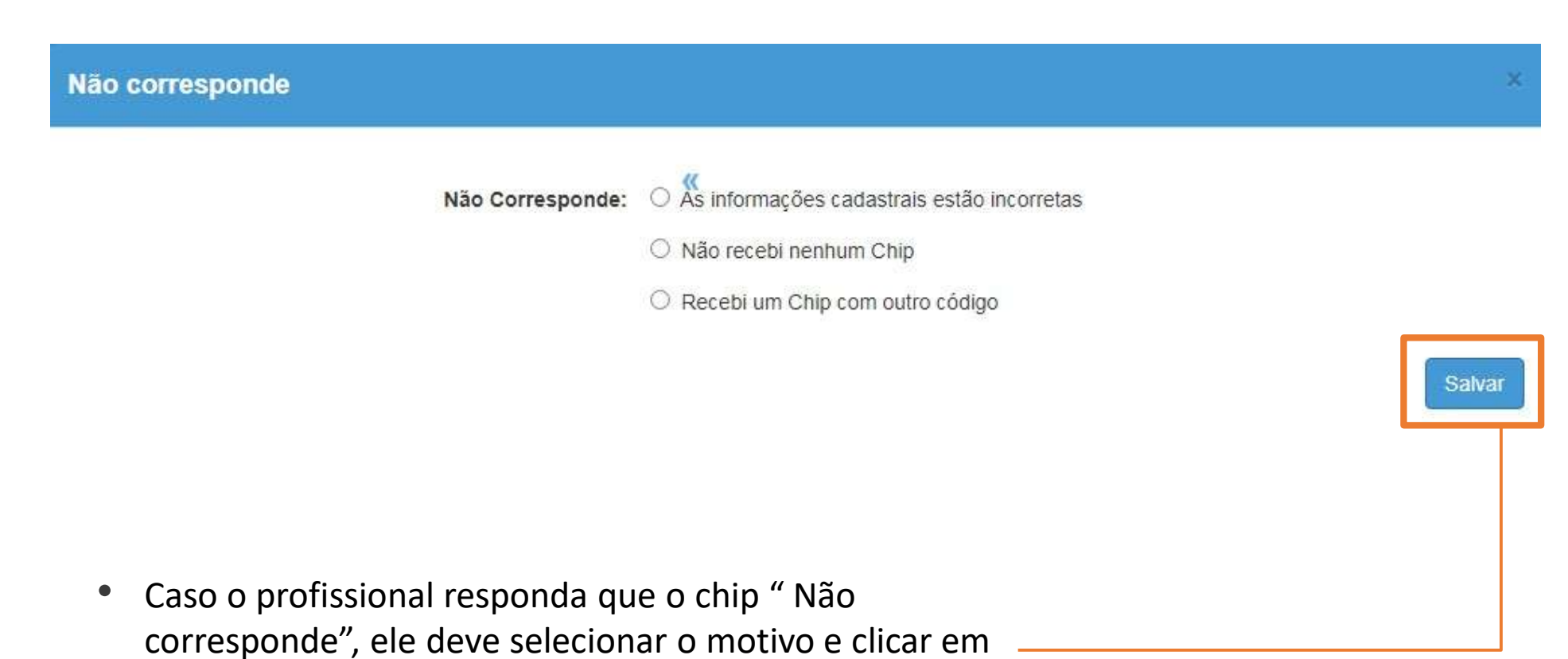

"salvar"

#### Relatório - Confirmação de recebimento

não correspondência.

|                                                 | Rede de Ensino:                                                                                                    | ESTADUAL-SE ·                                                                     |                                                                |
|-------------------------------------------------|----------------------------------------------------------------------------------------------------|-----------------------------------------------------------------------------------|----------------------------------------------------------------|
| Gerenciamento CHIPs -                           | Diretoria:                                                                                                    | -                                                                                 |                                                                |
| Distribuição de CHIP                            | Municipio:                                                                                                    |                                                                                   |                                                                |
| Gerenciamento CHIPs                             | Escola:                                                                                                    |                                                                                   |                                                                |
| Relatórios - Confirmação de<br>Recebimento Chip | Tipo de Pesquisa:                                                                                                    | Servidor Professor *                                                              | Q Pesquisar Limpar                                             |
|                                                 | Mostrar     10 - registros       Directoriar de Enseno     11       Escola     11       Nome     11       CPF     11       DDD | Escolher Columas Imprimir<br>II Número do Celular II ID II Operadora II Status II | Gerar Excel Gerar PDF<br>Fitro<br>Motivo do não Corresponde (1 |
|                                                 | Nada para mostrar                                                                                                    | Nenhum registro encontradol                                                       | Anterior Seguinte                                              |
|                                                 | <ul> <li>No relatório, pode ser verificado<br/>o status "Confirmado" ou "Não<br/>correspondente" e o motivo da</li> </ul>      |                                                                                   |                                                                |

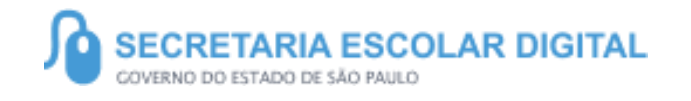

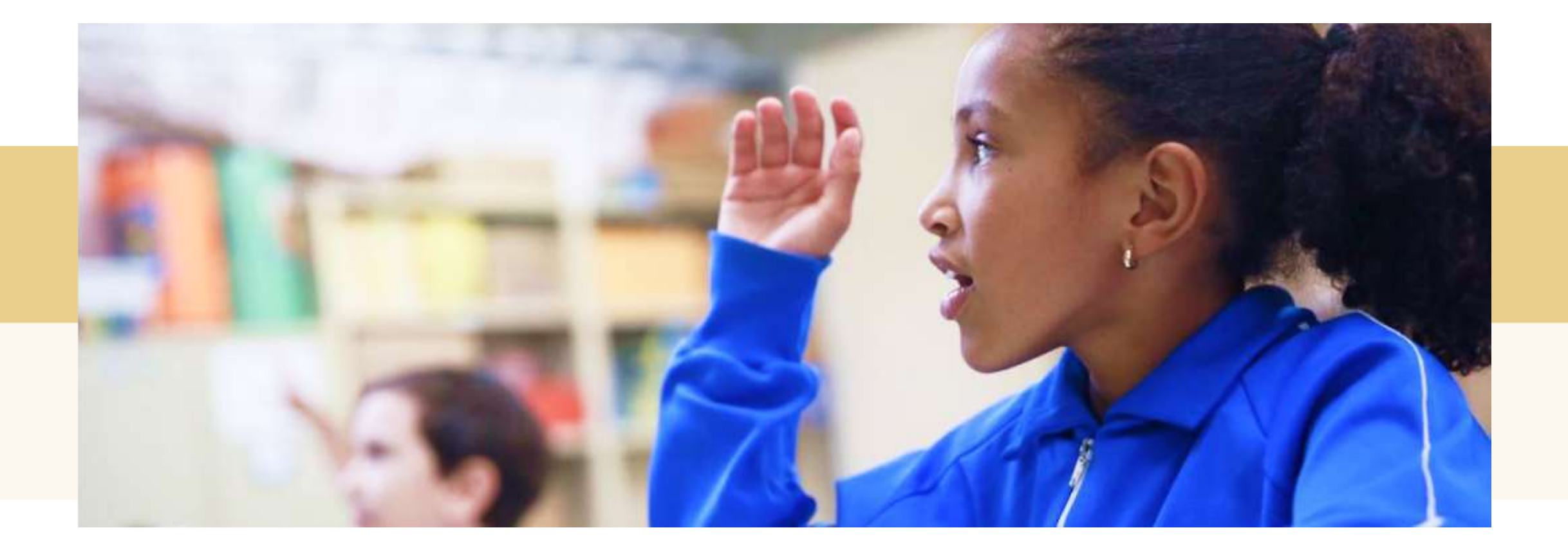

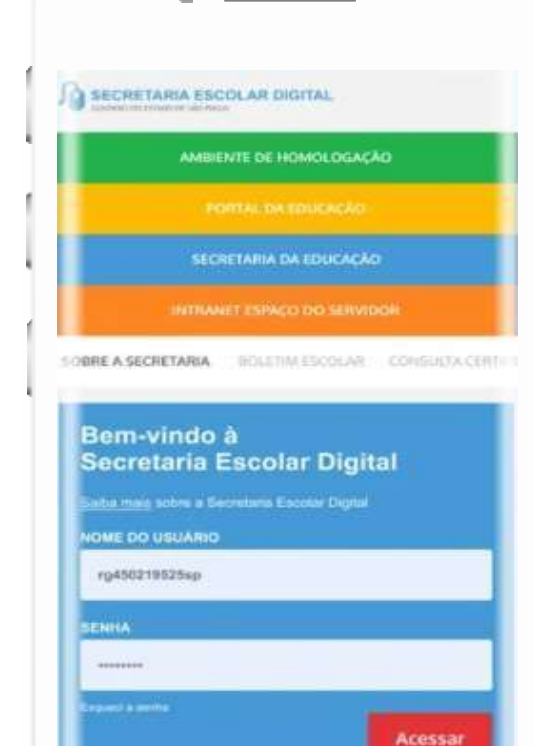

#### VOCÊ SABIA QUE AGORA DA PARA ACESSAR A SED PELO CELULAR?

Baixe o app na Playstore através do link https://play.google.com/store?hl=pt\_BR

Os dados são patrocinados, e pelo aplicativo você também conseguirá utilizar o Registro de Presença DE.

Ou se preferir, baixe o app Di@rio de Classe, através do link: https://play.google.com/store/apps/details?id =br.gov.sp.educacao.sed.mobile&hl=pt\_BR

#### PORTAL DE ATENDIMENTO

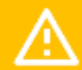

Em casos de dúvidas ou problemas, sugerimos que registre uma ocorrência no nosso Portal de Atendimento, através do link https://atendimento.educacao.sp.gov.br

| ORIENTACÕES E TUTORIAIS + | OCORRÊNCIAS           | ENTRAR |
|---------------------------|-----------------------|--------|
| ORIENTAÇÕES E TOTORIAIS V | OCORRENGIAS           | ENTRAR |
|                           |                       |        |
|                           |                       |        |
|                           | Portal de Atendimento |        |

As venes parecis que a vida era umo revolo. Chela de fios que s

> r nem sémpre as riscos que la eram bonitas e delicados

seves. Sil

1010

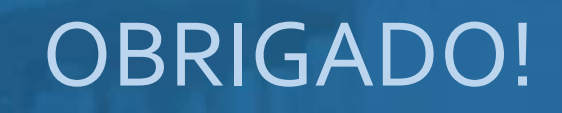

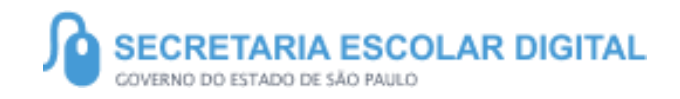

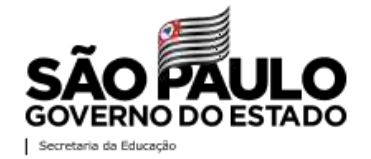